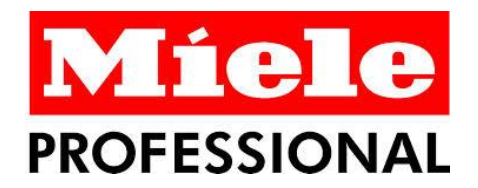

## NU KAN DU RESERVERE VASKETUR I VASKERIET HJEMMEFRA!

Internettet løser opgaven.

- Sådan gør du for at reservere vasketur på Internettet: Gå ind på <u>www.sprotoften.dk</u> og find: Vasketur (står nederst i højre hjørne på forsiden)
- 2. Tryk på: vores vaskesystem.
- 3. Tryk på ikonet hvor dit vaskeri befinder sig

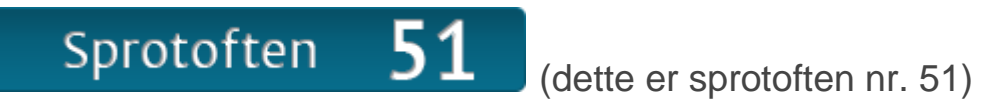

4. Login med det udleverede brugernavn og

adgangskode:

| Windows Sikker                  | hed                                                               | × |
|---------------------------------|-------------------------------------------------------------------|---|
| Serveren 80. 16<br>adgangskode. | 6.11.30 på Miele Logic kræver et brugernavn og en                 | _ |
|                                 | Brugernavn<br>Adgangskode<br>☐ Husk mine legitimationsoplysninger |   |
|                                 | OK Annuller                                                       | ] |

5. Første gang du logger på ser skærmbilledet således ud:

| C MieleLogic - Sprotoften 16, 5800 Nyborg - Windows Internet Explorer |                                            |                                                      |                                                 |                                             | _ 6 ×                        |
|-----------------------------------------------------------------------|--------------------------------------------|------------------------------------------------------|-------------------------------------------------|---------------------------------------------|------------------------------|
|                                                                       |                                            |                                                      |                                                 | 💌 🗟 🐓 🗙 🔎 Bing                              | P •                          |
| 👷 Favoritter 🛛 🙀 🙋 httpsft.pbs.dk-cehttp-jsp 🙋 Log på 🙋 KMD - KMD     | D Dataforsendelse 🤌 EGDI ServiceDesk - Log | ind 🙋 Telephonite 🏠 Lejeboliger og lejligheder. Fi 🚦 | Google 👩 DanaCMS 2.5 Content Man 🥥 Holdoversigt | 🖸 Foreslåede websteder 🝷 🐠 Almenlejeloven - | Bekendtgø                    |
| 📰 🔹 🔤 MieleLogic - Sprotoften 1 🗙 🧧 Outlook - christof.kristensen     | miele - Google-søgning                     |                                                      |                                                 | 🟠 • 🔝 🕜 🖃 🌞 • Side • 🔅                      | Sikkerhed 🔹 Funktioner 🛛 🕡 👻 |
|                                                                       | Con Hereita and                            |                                                      |                                                 |                                             | <u>×</u>                     |
|                                                                       | Velkommen til<br>Miele Logic turvask       | Miele                                                | Sprotoften 16, 5800 Nyborg                      |                                             |                              |
|                                                                       |                                            | (Endro bru                                           | gornavn Saldo (Posonvór tid)                    |                                             |                              |
|                                                                       |                                            |                                                      | genavn (Saldo) (Reserver tid)                   |                                             |                              |
|                                                                       |                                            |                                                      |                                                 |                                             |                              |
|                                                                       | Du har ingen                               | reservationer                                        |                                                 |                                             |                              |
|                                                                       |                                            |                                                      |                                                 |                                             |                              |
|                                                                       |                                            |                                                      |                                                 |                                             |                              |
|                                                                       |                                            |                                                      |                                                 |                                             |                              |
|                                                                       |                                            |                                                      |                                                 |                                             |                              |
|                                                                       |                                            |                                                      |                                                 |                                             |                              |
|                                                                       |                                            |                                                      |                                                 |                                             |                              |
|                                                                       |                                            |                                                      |                                                 |                                             |                              |
|                                                                       |                                            |                                                      |                                                 |                                             |                              |
|                                                                       | Internet turtav                            | len udvikles af Miele A/S Professional i samarbe     | ide med Logos Design A/S                        |                                             |                              |
|                                                                       |                                            |                                                      |                                                 |                                             |                              |
|                                                                       |                                            |                                                      |                                                 |                                             |                              |
|                                                                       |                                            |                                                      |                                                 |                                             |                              |
|                                                                       |                                            |                                                      |                                                 |                                             |                              |
|                                                                       |                                            |                                                      |                                                 |                                             |                              |
|                                                                       |                                            |                                                      |                                                 |                                             |                              |
|                                                                       |                                            |                                                      |                                                 |                                             |                              |
|                                                                       |                                            |                                                      |                                                 |                                             |                              |
|                                                                       |                                            |                                                      |                                                 |                                             |                              |
|                                                                       |                                            |                                                      |                                                 |                                             |                              |
|                                                                       |                                            |                                                      |                                                 |                                             |                              |
|                                                                       |                                            |                                                      |                                                 |                                             |                              |
|                                                                       |                                            |                                                      |                                                 |                                             |                              |
|                                                                       |                                            |                                                      |                                                 |                                             |                              |
|                                                                       |                                            |                                                      |                                                 |                                             |                              |
|                                                                       |                                            |                                                      |                                                 |                                             |                              |
|                                                                       |                                            |                                                      |                                                 | Internet   Beskyttet tilstand: Fra          | A • 100% •                   |

6. På næste skærmbillede reservere du din vasketid (ved tryk på reserver tid):

| /2 HieleLogic - Sprotoften 16, 5800 Nyborg - Windows Internet Explorer                                                                                                    | X                                                                      |
|----------------------------------------------------------------------------------------------------|------------------------------------------------------------------------|
| S ≥ v II http://80.166.11.30+073/ReserveTid#g=08/y=8038                                                                                                    | 🚽 🗟 🍫 🗙 🖓 Bing 🛛 👂 🗸                                                   |
| 👷 Faronitter 🙀 👰 https-flupbs.dk-cehttp-jap 👸 Log på 👔 100 - 100 Dataforsendelse 🖞 EGOI ServiceDesk - Logind 👔 Telephonite 🙆 Lejebolger og leljgheder. Fi 🚺 Google 🔮 DanaCMS 2.5 Content Man | 😂 Holdoversigt 🚺 Foreslåede websteder 🔹 🐠 Almenlejeloven - Bekendtgø 👋 |
| 😥 🔹 🖬 Melekogic - Sprotoffen 1 🗙 🟮 Outlook - christofikristensen 🙎 miele - Google-sagning                                                                                                    | 🏠 🛪 🔂 🛪 🖃 🖶 🛪 Sjóle + Skölenhed + Funjktioner + 🔞 + 🍟                  |
|                                                                                                    |                                                                        |
| Miele Logic turvask Miele Sprotoften 16, 5800                                                                                                    | Nyborg                                                                 |
| (Andre vaskerier) Sprotoften 16, 5800 Nyborg (Dine reserva                                                                                                    | ationer                                                                |
|                                                                                                    |                                                                        |
| mandag tirsdag onsdag torsdag redag lørdag søndag                                                                                                    |                                                                        |
| Ledige vasketure torsdag d. 23. maj                                                                                                    |                                                                        |
| Uge 22                                                                                                    |                                                                        |
| Uge 23 10:00-13:00 VASK 1+2                                                                                                    |                                                                        |
| 13:00-16:00 VASK 1+2                                                                                                    |                                                                        |
| Uge 24<br>16:00-19:00 VASK 1+2                                                                                                    |                                                                        |
| Uge 25                                                                                                    |                                                                        |
|                                                                                                    |                                                                        |
| Internet turtavlen udvikles af Miele A/S Professional i samarheide med Loops Design A/S                                                                                                    |                                                                        |
|                                                                                                    |                                                                        |
|                                                                                                    |                                                                        |
|                                                                                                    |                                                                        |
|                                                                                                    |                                                                        |
|                                                                                                    |                                                                        |
|                                                                                                    |                                                                        |
|                                                                                                    |                                                                        |
|                                                                                                    |                                                                        |
|                                                                                                    |                                                                        |
|                                                                                                    |                                                                        |
|                                                                                                    |                                                                        |
|                                                                                                    |                                                                        |
|                                                                                                    |                                                                        |
|                                                                                                    |                                                                        |
|                                                                                                    | 🕒 Internet i Beskvttet tilstand: Fra                                   |

7. Klik derefter på den ønskede uge og dag, for at reservere.

8. Næste skærmbillede ser således ud:

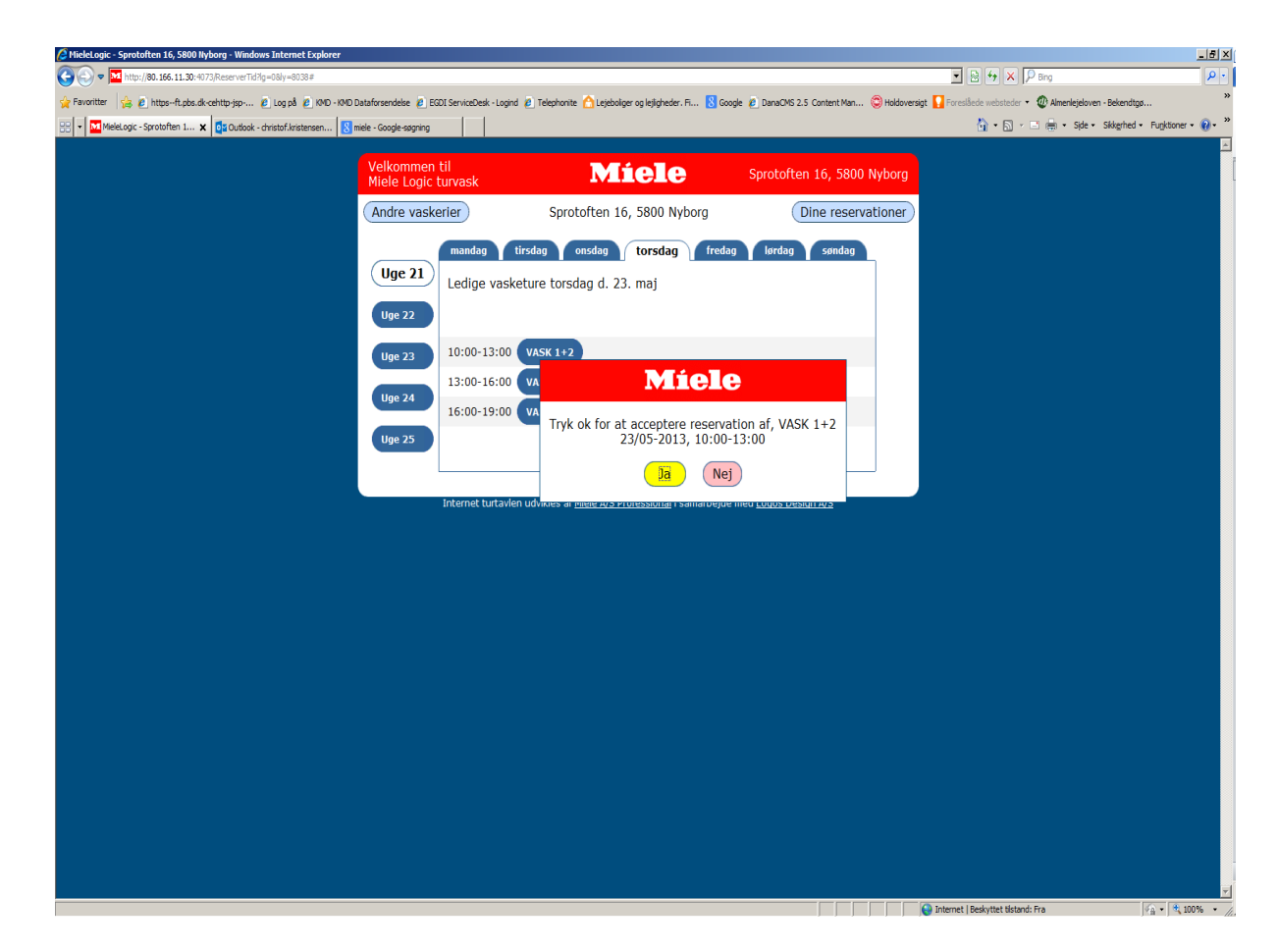

Ved tryk på ja, har du reserveret en vasketid. Du kan altid logge ind og annullere igen.